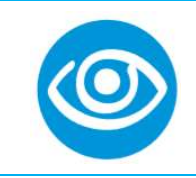

## Opening Eyes Screening Guide Healthy Athletes System (HAS)

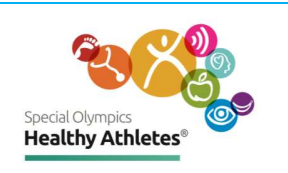

| Step 1<br>Login                | $ \begin{array}{ c c c c c } \hline & & & & & & & & & & & & & & & & & & $            | Open a tab in the<br>Chrome browser. Type in<br>the url:<br>has.specialolympics.org                                                                                                    |
|--------------------------------|--------------------------------------------------------------------------------------|----------------------------------------------------------------------------------------------------|
| Step 1<br>Login with<br>tablet |                                                                                      | If you are using a <b>Tablet</b><br>select the <b>HAS icon</b> from<br>the desktop of the<br>tablet.<br>Username and Password<br>is on the back of the<br>tablet.                                          |
| Step 2<br>Select<br>Region     | SONA & SOLA, SOMENA, SOA, SOEE SOEA & SOAP                                           | Select the place holder in<br>the geographic region<br>that your Program is<br>located.<br>For example, if you are in<br>United States, click on<br>placeholder in SONA<br>Region.                         |
| Step 3<br>Sign in              |                                                                                      | Type in username and<br>password. Note:<br>Passwords are case<br>sensitive to uppercase<br>letters and special<br>characters. If you are<br>unable to login Email<br><u>healthdata@specialolympics.org</u> |
| Step 4<br>Select<br>event      | Select Program<br>Vick, District of Columbia<br>Select Event<br>District of Columbia | Select <b>Program</b> , then<br>select Healthy Athletes<br><b>Event.</b>                                                                                                    |

**Special Olympics** 

1133 19th Street NW, Washington, DC 20036–3604, USA **Tel** +1 202 628 3630 **Fax** +1 202 824 0200 **www.specialolympics.org Email** info@specialolympics.org **Twitter** @specialolympics *Created by the Joseph P, Kennedy Jr, Foundation for the benefit of persons with intellectual disabilities* 

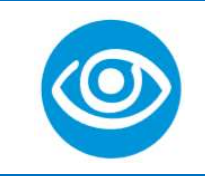

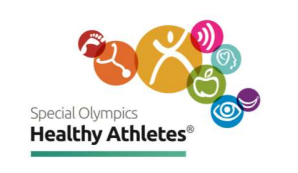

| Step 5<br>Search for<br>athlete            | Special Clymptes       Program: SOI       Event: Kenya Run         Logged in as Super User (admin) at SOI.       Image: Close Close | Search for an athlete by<br>clicking <b>Find Patient</b><br><b>Record.</b>                                                                                                    |
|--------------------------------------------|----------------------------------------------------------------------------------------------------|----------------------------------------------------------------------------------------------------|
| Step 6<br>Select an<br>athlete's<br>record | Image: Source program: USA_District of Columbia     Event: District of Columbia     SONA - Logout       Image: Source program: USA_District of Columbia     Source program: USA_District of Columbia     Source program: USA_District of Columbia       Image: Source program: USA_District of Columbia     Event: District of Columbia     Source program: USA_District of Columbia       Image: Source program: USA_District of Columbia     Register a Patient       Image: Source program: USA_District of Columbia     Register a Patient       Image: Source program: USA_District of Columbia     Register a Patient       Image: Source program: USA_District of Columbia     Register a Patient       Image: Source program: USA_District of Columbia     Register a Patient       Image: Source program: USA_District of Columbia     Source program: USA_District of Columbia       Image: Source program: USA_District of Columbia     Register a Patient       Image: Source program: USA_District of Columbia     Register a Patient       Image: Source program: USA_District of Columbia     Image: Source program: USA_District of Columbia       Image: Source program: USA_District of Columbia     Register a Patient       Image: Source program: USA_District of Columbia     Image: Source program: USA_District of Columbia       Image: Source program: USA_District of Columbia     Image: Source program: USA_District of Columbia       Image: Source program: USA_District of Columbia     Image: Source program: USA_District of Columbia    <                                                                                                    | Type athlete's NAME or<br>ID Number. Select the<br>athlete from the drop-<br>down list.                                                                                                    |
| Step 7<br>Register<br>athlete              | Social Ownputs       Program: SOI       Event: Kenya Run         Logged in as Super User (admin) at SOI.         Image: Social Ownput Super User (admin) at SOI.         Image: Social Ownput Super User (admin) at SOI.         Image: Social Ownput Super User (admin) at SOI.         Image: Social Ownput Super User (admin) at SOI.         Image: Social Ownput Super User (admin) at SOI.         Image: Social Ownput Super User (admin) at SOI.         Image: Social Ownput Super User (admin) at SOI.         Image: Social Ownput Super User (admin) at SOI.         Image: Social Ownput Super User (admin) at SOI.         Image: Social Ownput Super User (admin) at SOI.         Image: Social Ownput Super User (admin) at SOI.         Image: Social Ownput Super User (admin) at SOI.         Image: Social Ownput Super User (admin) at SOI.         Image: Social Ownput Super User (admin) at Social Ownput Super User (admin) at Social Ownput Super (admin) at Social Ownput Super User (admin) at Social O                                                                                                    | If you are unable to find<br>the athlete in the drop-<br>down list, <b>Register</b> them.                                                                                                    |
| Step 8<br>Complete<br>Registration         | Register a patient         Demographics       Name: Paulina, Ponnappan         ③ Name       Gender: Female         ③ Gender       Birthdate: 21 year(s)         ▲ Birthdate       Address: 11 WATSON STREET, SOMERVILLE, MA, United States, 02144         Contact Info       Phone Number: 11234567899         ④ Address       Phone Number: 11234567899         Ø Phone Number       Relatives: - Parent         Relatives       Athlete Status: Athlete         Athlete Information       Confirm submission?         Ø Adthlete Status       Confirm                                                                                                    | Fill out registration form<br>and select <b>Confirm.</b><br>Explain to the athlete or<br>coach that Special<br>Olympics collects <b>phone</b><br><b>numbers</b> for follow up<br>care. The number will not<br>be used for any other<br>purpose. |
| Step 9<br>Start<br>Screening<br>athlete    | Source Outputs       Program: USA_District of Columbia       Event: District of Columbia       SONA + Logout         Paulina P       Paulina P       Event: District of Columbia       Paulina P         Core       Pauly New       USA_Massachusetts       Athlete         Delgezion       Athlete       Paulina         Core       Paulina P       Event: District of Columbia       Paulina         Core       Paulina       Athlete       Paulina         Core       Paulina       On Mar.2020       Special Siniles         Core       Paulina       On Mar.2020       Start Visit         Core       Paulina       Paulina       Paulina         Maria       P       Paulina       Paulina         Maria       P       Paulina       Paulina         Maria       P       P       P         Surveir       P       P       P         Berthdate       P       P       P         Adverses       11 Watson Street       P       P                                                                                                    | Select the correct athlete<br>record,<br>Review the information in<br>the <b>Athlete Header</b> to<br>ensure it is accurate.<br>Then, <b>Start Visit</b> under<br><b>General Actions</b> .                                                      |

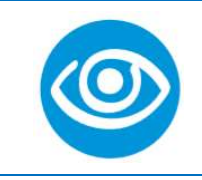

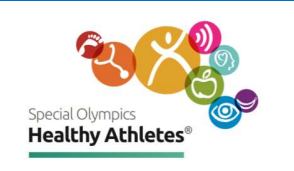

| Step 10<br>Select<br>Discipline        | Visits       Appointments       Active Visit       Started at 06.Mar.2020, 20.00.36       Edit Visit   Edit date   Delete vis         D 66.Mar.2020 (active since<br>3800 PM) <ul> <li>Active Visit</li> <li>Started at 06.Mar.2020, 20.00.36</li> <li>Edit Visit   Edit date   Delete vis</li> <li>Active Visit</li> <li>Edit Visit   Edit date   Delete vis</li> <li>Admit to Inpatient</li> <li>Health Promotion: Screening</li> <li>Appointing Screening</li> <li>Special Smiles: Screening</li> <li>Opening Eyes: Screening</li> <li>Strong Minds: Screening</li> <li>Strong Minds: Screening</li> <li>Strong Minds: Screening</li> <li>Strong Minds: Screening</li> <li>Strong Minds: Screening</li> <li>Strong Minds: Screening</li> <li>Strong Minds: Screening</li> <li>Strong Minds: Screening</li> <li>Strong Minds: Screening</li> <li>Active Screening</li> <li>Strong Minds: Screening</li> <li>Strong Minds: Scree</li></ul> | You will be directed to<br>the <b>Visits</b> page and can<br>select the discipline you<br>are screening for e.g., Fit<br>Feet.                                  |
|----------------------------------------|----------------------------------------------------------------------------------------------------|----------------------------------------------------------------------------------------------------|
| 8 screening<br>stations                | <ol> <li>Eye Care History 2. Current Prescription 3. Visual<br/>Acuity 4. Cover Test 5. Color Vision and<br/>Stereopsis 6. Autorefraction 7. Eye Health 8. IOP<br/>9. Refraction 10. Checkout and Recommendations</li> </ol>                                                                                                    | Start screening at<br>Opening Eyes stations by<br>selecting any of the<br>numbered circles at the<br>top of the page.                                           |
| Numbered<br>circles are<br>color coded | () Opening Eyes<br>Eye Care Current Visual<br>History Prescription Acuity<br>Cover Color Vision Autorefraction Eye IOP Refraction Checkout and<br>Acuity Test Stereopsis                                                                                                    | The color of the circles<br>shows screening status:<br>Red = <b>Active</b> screening.<br>Black = <b>Completed</b> at<br>station.<br>White = <b>Not</b> started. |
| Station 1<br>Eye Care<br>History       | When was the last eye exam?<br>O Less than 1 year<br>1-3 years<br>O more than 3 years<br>O Never<br>O Unknown                                                                                                    | Check all boxes that<br>apply.                                                                                                    |
| Station 1<br>Eye Care<br>History       | Do you experience any of the following?<br>Difficulty seeing<br>Far<br>Near<br>Headaches<br>Sensitivity to light<br>Double vision<br>Far<br>Near                                                                                                    | Check all boxes that<br>apply. If "Difficulty<br>seeing" and or "Double<br>Vision" are selected,<br>check boxes that drop<br>down for Far or Near.              |
|                                        | Do you wear corrective lenses(glasses or contacts)?<br>O No<br>O Yes<br>Standard Rx<br>Sports Rx<br>Contact Lenses                                                                                                    | Check all boxes that<br>apply. If "Yes" is<br>selected, check boxes<br>that drop down for Rx<br>options. Save and<br>continue to next Station.                  |

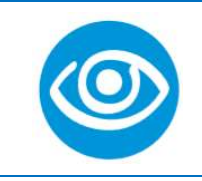

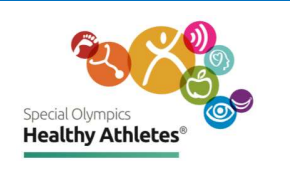

| Station 2<br>Current<br>Prescription | Current Prescription  Please check what is worn during screening  Without Glasses With Glasses With Contact lenses Does Athlete use visual alds (Glasses or Contact Lenses)? Please select Please select Please sele | ylinder Axis Add                                                                                                    | If a value outside the<br>ranges specified is<br>entered, user will get red<br>error message.<br><b>Sphere</b> values are<br>limited to numbers<br>between -40.0 and 40.0.<br><b>Cylinder</b> values are<br>limited to numbers<br>between -0.25 and -14.0<br>with increments of 0.25.<br>Cylinder values <b>must be</b><br><b>negative numbers</b> .<br><b>Axis</b> values are limited to<br>numbers between 0 and<br>180. |
|--------------------------------------|----------------------------------------------------------------------------------------------------|----------------------------------------------------------------------------------------------------|----------------------------------------------------------------------------------------------------|
| Station 3<br>Visual<br>Acuity        | Visual Acuity Please have the athlete wear glasses for Far testing if they wear th Far - Right Eye 207 Please select  Unable to test Lea Valk up Uight projection/Light perception Other Please ensure the athlete has their glasses on for testing if they we Near - Both Eyes 207 Please select  Unable to test Lea Lea Lea Light projection/Light perception No light perception Other Other  | Far - Left Eye 20 Please select Unable to test Lea Valk up Ught projection/Light perception Other ear them for close work.                                                            | Check all boxes that<br>apply.<br>If "Other" is selected,<br>ensure to type in<br>comments.                                                                                                    |
| Station 4<br>Cover Test              | Far<br>O Unable to test<br>O Orthophoria<br>O Strabismus<br>Latent Nystagmus<br>Near<br>O Unable to test<br>O Orthophoria<br>O Phona<br>O trabismus<br>Near<br>O Unable to test<br>O Orthophoria<br>O Strabismus                                                                                                    | Far<br>* Stratesmus<br>Statesmus application<br>Statesmus magnitude far must be greater than or equal to 2<br>0 eto<br>0 eto<br>0 hyper<br>0 esohyper<br>0 constant<br>0 intermittent | <b>Phoria</b> and <b>Strabismus</b><br>values are limited to<br>values between <b>2</b> and<br><b>99</b> , inclusive (x>=2 and<br>x=<99). For example, a<br>value of 100 or 1 will<br>not be accepted.                                                                                                    |

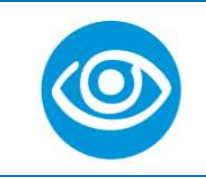

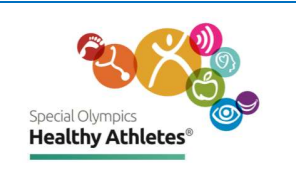

|                                                   | Color Vision and Stereopsis                                                                                                    | Color Vision (CVME) questions                                                                                                    |  |
|---------------------------------------------------|----------------------------------------------------------------------------------------------------|----------------------------------------------------------------------------------------------------|--|
| Station 5<br>Color<br>Vision<br>and<br>Stereopsis | Color Vision Unable to test CVME: Trial 1 4 v If less than 8 plates, then proceed to Trial 2 Trial 2 Please select v /9 Stereopsis RDE Please select v /6 Unable to test                                                                                                    | Color Vision (CVME) questions<br>are limited to values between<br><b>1</b> and <b>9</b> listed in the drop-<br>down bar. If the first test<br>values are less than 8 plates,<br>then test again.<br>The Color Check and<br>Stereopsis questions are<br>limited to values between <b>0</b><br>and <b>6</b> listed in the drop-down<br>bar. |  |
| Station 6<br>Auto-<br>refraction                  | Autorefraction          Right Eye       Unable to test         Note: Cylinder must be a negative value         Sphere       Cylinder         Right Eye                                                                                                    | Sphere values are limited to<br>numbers between -40.0 and<br>40.0.<br>Cylinder values are limited to<br>numbers between -0.25 and -<br>14.0 with increments of 0.25.<br>Cylinder values must be<br>negative numbers.<br>Axis values are limited to<br>numbers between 0 and 180.                                                          |  |
| Station 7<br>Eye Health                           | Eye Health         Nystagmus         External         Right Eye         Unable to test         Normal         Lid anomaly         Blepharitis         Conjunctivitis         Ptosis         Ptorigium/pinguecula         Corneal anomaly         Iris anomaly         Briefly describe Abnormalities         Photo of the Abnormality         Choose File No file chosen | Start screening for Right eye.<br>Type in brief description of<br>abnormalities.<br>You may upload a photo of<br>the abnormality.<br>Repeat screening for Left<br>eye.<br>Save and continue to next<br>Station.                                                                                                    |  |

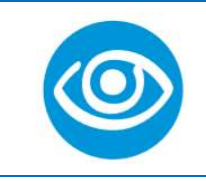

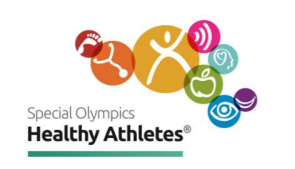

| Station 8<br>IOP        | Right Eye   id   IOP Right must be greater than or equal to -5   Unable to test     Left Eye   60   Unable to test     O leare   Noncontact                                                                                                    | The IOP question is<br>limited to values <b>less</b><br><b>than</b> or equal to <b>60</b> and<br><b>greater than</b> or equal to<br><b>-5</b> (x=<60 and x>=-5).<br>For example, the system<br>will not accept a value of<br><b>-6</b> or a value of <b>61</b> .                                                                             |
|-------------------------|----------------------------------------------------------------------------------------------------|----------------------------------------------------------------------------------------------------|
| Station 9<br>Refraction | Refraction         Retinoscopy       Sphere       Cylinder       Axis       VA       VA         Right Eye       20/       Please select       20/         Left Eye       20/       Please select       20/         Refraction       Sphere       Cylinder       Axis       VA         Refraction       Sphere       Cylinder       Axis       VA       VA Bu         Refraction       Sphere       Cylinder       Axis       VA       VA Bu         Left Eye       20/       Please select       20/       20/         Left Eye       20/       Please select       20/         OU       ADD       ADD       ADD         Retinoscopy       20/       Please select       20/         QU/       Please select       20/       Please select         QU/       Please select       20/       Please select | Sphere values are         limited to numbers         between -40.0 and 40.0.         Cylinder values are         limited to numbers         between -0.25 and -14.0         with increments of 0.25.         Cylinder values must be         negative numbers.         Axis values are limited         to numbers between 0         and 180. |
| Station 10<br>Check-out | Checkout and Recommendations         Current Prescription Autorefraction Retinoscopy Refraction         Current Prescription Sphere Cylinder         Right Eye       25.0       -10.0       -         Right Eye       25.0       -10.0       -         Recommendations       New Rx       No New Rx       No Nawe Rx       No glasses recommended       No glasses recommended         Sunglasses (Plano)       Util-time RX       Close work only       Close work only       Close work only                                                                                                    | Review the athlete's<br>record by toggling<br>clicking on the athletes<br>"Current Prescripton",<br>Autorefraction,<br>Retinoscopy, and<br>Refraction tabs.                                                                                                    |

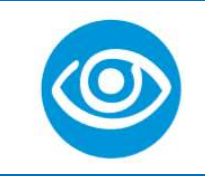

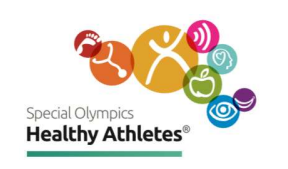

|                         | PD<br>Right Eye<br>Left Eye<br>Distance OU<br>20/ Please s<br>Sport goo<br>O Plano<br>O Rx | Sphere | Cylinder                                                                                                    | Axis<br>Axis<br>Hear (OU)<br>Please select | VA Distance<br>Please select<br>Please select | <ul> <li>Add</li> </ul> | Sphere values are limited<br>to numbers between -<br>40.0 and 40.0.<br>Cylinder values are<br>limited to numbers<br>between -0.25 and -14.0<br>with increments of 0.25.<br>Cylinder values must be<br>negative numbers. |  |
|-------------------------|--------------------------------------------------------------------------------------------|--------|----------------------------------------------------------------------------------------------------|--------------------------------------------|-----------------------------------------------|-------------------------|----------------------------------------------------------------------------------------------------|--|
|                         | Right Eye                                                                                  | Sphere | Cylinder                                                                                                    | Axis                                       | VA Distance                                   | ~                       | Axis values are limited to                                                                                                    |  |
|                         | Left Eye                                                                                   |        |                                                                                                    |                                            | Please select                                 | ~                       | 180.                                                                                                    |  |
| Station 10<br>Referrals |                                                                                            | Refe   | erral to<br>Optometrist<br>Ophthalmolo<br>Primary care<br>Neurologist<br>er<br>ent Referral<br>és<br>lo<br>itional Comm | gist<br>physician<br>nents                 |                                               |                         | It is important to answer<br>the follow up care<br>referrals questions<br>before pressing <b>Save and</b><br><b>Finish</b> to submit the<br>athlete data and<br>complete this process.                                  |  |

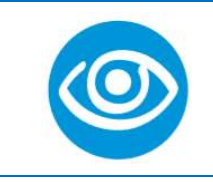

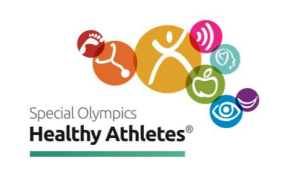

| Follow up<br>Tracker         | Social Olympics       Program: SOI       Event: Kenya Run         Logged in as Super User (admin) at SOI.         Find Patient Record       Register a patient       Event Dashboard         Followup Tracker                                                                                                    | Check the Follow up<br>Tracker for a list of<br>referrals that Athletes<br>have received during<br>screening.                              |
|------------------------------|----------------------------------------------------------------------------------------------------|----------------------------------------------------------------------------------------------------|
| Referrals<br>Send SMS        | Followup Tracker         Search by Name, Delegation, Urgent, Referral Type, Phone Number, SMS Stat       Schedule follow-up message       Archive         Name       Delegation       Urgent       Referral Type       Phone number       Contact       SMS Status       Actions         Christian Test       Yes       Physical Therapist Referral, Primary Care Practitioner Referral       Survey 2       Survey 3       Image: Survey 1       SMS Survey 2       Survey 1       SMS Survey 2       Survey 1       SMS Survey 2       Survey 2       Survey 3       Image: Survey 3       Image: Survey 3       Image: Survey 1       Survey 1       Survey 1       SMS Survey 2       Survey 1       Survey 1       Survey 1       Survey 1       Survey 1       Survey 1       Survey 1       Survey 1       Survey 3       Image: Survey 1       Survey 1       Survey 1       Survey 1       Survey 1       Survey 1       Survey 1       Survey 1       Survey 1       Survey 1       Survey 1       Survey 1       Survey 1       Survey 1       Survey 1       Survey 1       Survey 1       Survey 1       Survey 1       Survey 2       Survey 2       Survey 3       Image: Survey 3       Image: Survey 3       Image: Survey 3       Survey 3       Image: Survey 3       Image: Survey 3       Survey 3       Survey 3       Survey 3 | Click on the survey, use<br>as a guide when<br>reaching out to an<br>Athlete. Send SMS to<br>athletes' mobile phone<br>directly from here. |
| Event<br>Dashboard           | Sendel Olympuss       Program: SOI       Event: Kenya Run         Logged in as Super User (admin) at SOI.         Find Patient Record       Register a patient       Event Dashboard         Followup Tracker                                                                                                    | Keep track of event<br>screening numbers with<br>Event Dashboard.                                                                          |
|                              | Total Screenings<br>1008 Screenings Today Total Delegations at HA 18                                                                                                    |                                                                                                    |
| Return to<br>Landing<br>page | Program: SOI Event: District of Columbia 🌡 admin - Logout 🗭                                                                                                    | Select <b>Special Olympics</b><br><b>icon</b> or <b>Home</b> on the<br>header to go back to the<br>landing page.                           |